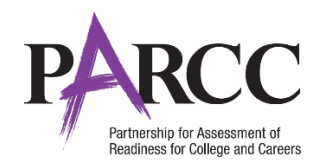

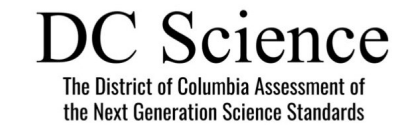

# Personal Needs Profile Guidance

## Managing Incorrect Accessibility Features and Accommodation PNP Data

Version 9.0

January 2023

## **Personal Needs Profile Process**

The purpose of this document is to provide guidance for managing and updating Personal Needs Profile data in PearsonAccess<sup>next</sup> after the registration process has been completed. This guidance assists in correcting PNP data after test registration and a student is identified as not having the appropriate accessibility features or accommodations indicated.

## **IMPORTANT**

Once a test session has been prepared, a form is assigned to each student in the test session. PearsonAccess<sup>next</sup> will not allow users to update PNP information for **form supported** accommodations within a prepared or started test session until the student is removed from the test session. **Removing a student from a prepared or started test will reset their form assignment (if the student has not started the test).** You can put the student back into the original session, if appropriate; you do not need to prepare or start the session an additional time. Users should follow the directions below for *Updating PNP Data Before Student Begins Testing*. If the test has been started, do NOT void by unit—follow the directions under *Updating PNP Data After Student Begins Testing*.

#### Form Supported Accommodations:

- ASL Video
- Assistive Technology Screen Reader
- Assistive Technology Non-Screen Reader
- Closed Captioning for ELA/L
- Text-to-Speech
- Translation of the Mathematics O Assessment
- Human Reader or Human Signer\* \*Human Reader and Human Signer tests are session supported.

To ensure students have the correct accessibility features and accommodations before test administration begins, the process below should be followed:

- 1. Students are registered for testing and Personal Needs Profile populated using the Student Registration/Personal Needs Import (SR/PNP) or User Interface. The *PNP Report Accessibility Features and Accommodations for Student Tests* operational report is run and reviewed by Test Coordinators and Test Administrators to make sure students are identified correctly with the appropriate accessibility features and accommodations.
- 2. Test session setup is confirmed and students are added to test sessions.
- 3. Verify test assignment (for form supported accommodations and accessibility features) using the indicators (e.g., ASL). The indicator for each accommodation is listed on the following page.

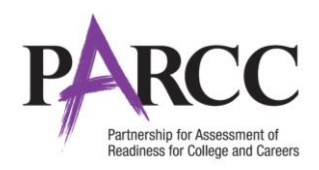

| Accommodation                               | Ind        | icator | Form Code | Screen Shot/                  | Directions |                        |                          |                                                |                |                |                                           |                                  |
|---------------------------------------------|------------|--------|-----------|-------------------------------|------------|------------------------|--------------------------|------------------------------------------------|----------------|----------------|-------------------------------------------|----------------------------------|
| American Sign<br>Language                   | ASL        | ASL    | SPAE      |                               |            |                        |                          |                                                |                |                |                                           |                                  |
| Assistive Technology –<br>Screen Reader     | SR         | SR     | SPRE      |                               |            |                        |                          |                                                |                |                |                                           |                                  |
| Assistive Technology –<br>Non-Screen Reader | Non-<br>SR | Non-   | SPNE      | State Student Identifier      | Last Name  | First Name Middle Name | Username                 | Session                                        | Gr9ELA -Unit 1 | Gr9ELA -Unit 2 | Gr9ELA -Unit 3                            | Form                             |
| Closed Captioning                           | СС         | SR     | SPCF      | PPTEST0021 0                  | SAMPLE     | TWO                    | 789226496                | GR9 MAIN                                       | Ready          | Ready          | Ready                                     | 16EL09SP0E0101<br>16EL09SPAE0101 |
| Text-to-Speech                              | TTS        | TTe    | SPTE      | PPTEST0024 0     PPTEST0026 0 | SAMPLE     | THREE                  | 6432681417<br>6575039478 | <ul> <li>GR9 MAIN</li> <li>GR9 MAIN</li> </ul> | Ready          | Ready          | <ul><li>■ Ready</li><li>■ Ready</li></ul> | 16EL09SP0E0101<br>16EL09SP0E0101 |
| Spanish Text-to-Speech                      | STTS       | STTS   | SPTS      | PPTEST0027 0 SR               | SAMPLE     | FIVE                   | 9950423355               | GR9 MAIN                                       | Ready          | Ready          | <b>₽</b> Ready                            | 16EL09SPNE0101                   |
| Spanish                                     | S          | S      | SPOS      | PPTES10028 G SR               | SAMPLE     | SIX                    | 3038856861               | GR9 MAIN                                       | Ready          | Ready          | Ready                                     | 16EL09SPRE0101                   |
| Human Reader (English)                      | None       |        | SPHE      |                               |            |                        |                          |                                                |                |                |                                           |                                  |
| Human Reader<br>(Spanish)                   | None       |        | SPHS      |                               |            |                        |                          |                                                |                |                |                                           |                                  |

- 4. Test Coordinators prepare test sessions. Once test sessions have been prepared the form code will appear. This can be used to ensure the correct accommodation is assigned. Form codes are a 14-character alpha numeric sequence that are specific to the test administration and test being taken. The form code for each accommodation is listed on the following page. For example, the code 16EL03SPAE0101 indicates:
  - 16 = Year
  - EL = Subject (this one is ELA/L)
  - 03 = Grade
  - SP = Administration (this one is spring)
  - A = Accommodation (this one is ASL, non-accommodated forms have an O)
  - E = Language (this one is English)
  - 0101 = Battery Identifier

In the event that inaccurate PNP information has been loaded or that no information has been loaded, this document provides guidance for updating the PNP before and after testing has been started. For the purposes of this document, the term "void" refers to invalidating a student's score in one content area (e.g., ELA/L, Mathematics 'O)), so that the student's test in one content area is not scored or used for reporting purposes.

#### **PNP Guidance Document**

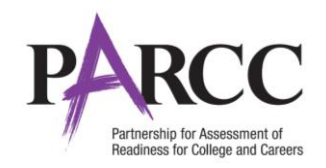

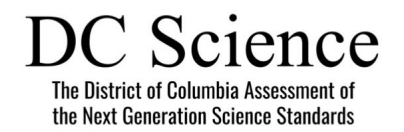

## Important

Some accommodations require a student to have an IEP or 504 Plan. This data is captured in the Student with Disabilities Field and can only be updated by users assigned the O<sup>\*</sup> O u # Role O - # Role. The following accommodations require the Student ‡ ) Field is populated. A validation error will occur if one of these accommodations is selected and the Student With Disabilities Field is not populated.

In addition, a smaller set of accommodations will set a reminder in PearsonAccess<sup>next</sup>, pictured to the right. The Accommodations Reminders are not warnings that can be resolved, but are intended to ensure that IEP of 504 plans are valid and require the accommodation. The reminders will remain active as long as the accommodation remains indicated on a student's test registration. Accommodations that are set to verify the IEP or 504 designations are:

- Text-to-Speech for ELA tests only
- Calculation Device and Mathematics Tools
- ELA Constructed Responses Human scribe value only
- Human Reader/Signer for ELA tests only
- ASL Video for ELA tests only

| Accommodation                                  | Notes                                     |
|------------------------------------------------|-------------------------------------------|
| ASL Video                                      | For computer-based ELA/L and math tests   |
| Assistive Technology – Screen Reader           | For computer-based ELA/L and math tests   |
| Assistive Technology – Non-Screen Reader       | For computer-based ELA/L and math tests   |
| Closed Captioning for ELA/L                    | For computer-based ELA/L tests            |
| Refreshable Braille Display for ELA/L          | For computer-based ELA/L tests            |
| Alternate Representation - Paper Test          | For paper-based ELA/L math tests          |
| Large Print                                    | For paper-based ELA/L                     |
| Braille with Tactile Graphics                  | For paper-based ELA/L                     |
| Student Reads Assessment Aloud to Themselves   | For computer- and paper-based ELA/L       |
| Human Signer for Test Directions               | For computer- and paper-based ELA/L       |
| Answers Recorded in Test Book                  | For paper-based ELA/L                     |
| Braille Response                               | For computer- and paper-based ELA/L       |
| Calculation Device and Mathematics Tools       | For computer- and paper-based math tests  |
| ELA/L Constructed Response                     | For computer- and paper-based ELA/L tests |
| ELA/L Selected Response or Technology Enhanced | For computer- and paper-based ELA/L tests |
| Items                                          |                                           |
| Mathematics Response                           | For computer- and paper-based math tests  |

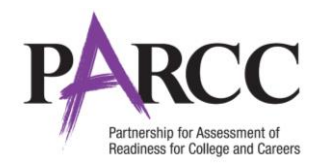

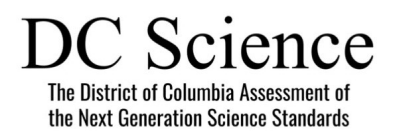

| Accommodation                                                                                                    | Notes                                                                                                    |  |  |  |
|----------------------------------------------------------------------------------------------------|----------------------------------------------------------------------------------------------------|--|--|--|
| Monitor Test Response                                                                                                    | For computer- and paper-based ELA/L                                                                                        |  |  |  |
| Word Prediction                                                                                                    | For computer- and paper-based ELA/L tests                                                                                  |  |  |  |
| Text-to-Speech                                                                                                    | The Students With Disability Field <b>must</b> be populated with either "504" OR "IEP" for computer-based ELA/L.           |  |  |  |
|                                                                                                    | The Students With Disability Field does <b>not</b> need to be populated for computer-based math tests.                     |  |  |  |
| Human Reader or Human Signer                                                                                                    | The Students With Disability Field <b>must</b> be populated with either "504" OR "IEP" for computer- or paper-based ELA/L. |  |  |  |
|                                                                                                    | The Students With Disability Field does <b>not</b> need to be populated for computer or paper-based math tests.            |  |  |  |
| Unique Accommodation                                                                                                    | For computer- and paper-based ELA/L                                                                                        |  |  |  |
| Translation of the Mathematics Assessment is available with Text-to-Speech enabled. To select this option in the PearsonAccess <sup>next</sup> user interface, populate the Translation |                                                                                                    |  |  |  |
| of the Mathematics Assessment in Text-To-Speech – Spanish field. On the Student Registration/Personal Needs Profile, populate Translation of the Mathematics                            |                                                                                                    |  |  |  |
| Assessment field with "SPA" and Text-to-Speech fie                                                                                                    | eld with "01" (Text Only) or "02" (Text and graphics). Validation rules still apply.                                       |  |  |  |

### **Updating PNP Data Before Student Begins Testing**

The purpose of this section is to provide guidance for updating PNP data in PearsonAccess<sup>next</sup> before a student begins testing, but after the test session has been prepared or started. These steps should be performed if the student has been assigned an incorrect form.

For computer-based testing, once the PNP is updated and the student is placed back into the session, the student will receive the correct test form with the accessibility features or accommodations identified in the PNP. For paper-based testing, the Test Administrator can begin administering the assessment with the appropriate accessibility feature or accommodation.

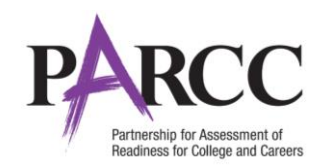

## DC Science The District of Columbia Assessment of the Next Generation Science Standards

#### Steps

#### **Remove Student from Session**

• Go to Testing > Students in Sessions and add the session for the student to the Session List.

Scroon Shot/Directions

- Select the student from the list at the bottom of the screen.
- Select Remove Students from Sessions under the Tasks drop down and click Start.
- On the **Remove Students from Sessions** screen, click the check box for the student. Then, click the **Remove** button.

| Construction of the second second second second second second second second second second second second second                                                                                                    |                                                                                                    |                                                                                                    |                                                                                                    |                                                                                 |                                                                                                    |
|----------------------------------------------------------------------------------------------------|----------------------------------------------------------------------------------------------------|----------------------------------------------------------------------------------------------------|----------------------------------------------------------------------------------------------------|---------------------------------------------------------------------------------|----------------------------------------------------------------------------------------------------|
| Students in Sessions Go to Sessions »                                                                                                    |                                                                                                    |                                                                                                    |                                                                                                    |                                                                                 |                                                                                                    |
| E Tasks 0 Selected                                                                                                    |                                                                                                    |                                                                                                    | Students in Sessions 0 Selected Clear                                                                           |                                                                                 |                                                                                                    |
| Select Tasks                                                                                                    |                                                                                                    | • Start •                                                                                                    | Manage                                                                                                    |                                                                                 |                                                                                                    |
|                                                                                                    |                                                                                                    |                                                                                                    |                                                                                                    |                                                                                 |                                                                                                    |
| Session List                                                                                                    | GR9 MAIN 0 2 Ignor                                                                                                    | e Testing Schedule                                                                                                    |                                                                                                    |                                                                                 |                                                                                                    |
| Add                                                                                                    | Stop Download Resourc                                                                                                    | es • Update Cache                                                                                                    | esh                                                                                                    |                                                                                 |                                                                                                    |
| 1 Selected   Clear                                                                                                    | Crade 5 El All Iteraeu                                                                                                    |                                                                                                    |                                                                                                    |                                                                                 | Student Test Status Kou                                                                                                    |
| GR9 MAIN ×                                                                                                    | Grade 5 Eleventeday                                                                                                    |                                                                                                    |                                                                                                    |                                                                                 | Sudon for Sudda Key                                                                                                    |
|                                                                                                    | STUDENT TESTS (8)                                                                                                    |                                                                                                    |                                                                                                    |                                                                                 | Ready Resumed Upload                                                                                                    |
|                                                                                                    | GrSELA -Unit 1                                                                                                    |                                                                                                    |                                                                                                    | • () • •                                                                        | Active                                                                                                    |
|                                                                                                    |                                                                                                    |                                                                                                    |                                                                                                    |                                                                                 | Exited<br>Completed Marked Complete                                                                                                    |
|                                                                                                    | GrSELA -Unit 2                                                                                                    |                                                                                                    |                                                                                                    | • ( +                                                                           | and the second second |
|                                                                                                    | -                                                                                                    |                                                                                                    | 8                                                                                                    | _                                                                               |                                                                                                    |
|                                                                                                    | GrSELA -Unit 3                                                                                                    |                                                                                                    |                                                                                                    | • •                                                                             |                                                                                                    |
|                                                                                                    |                                                                                                    |                                                                                                    | 8                                                                                                    |                                                                                 |                                                                                                    |
|                                                                                                    |                                                                                                    |                                                                                                    |                                                                                                    |                                                                                 |                                                                                                    |
| Find Students In the selected session(s) above •                                                                                                    |                                                                                                    |                                                                                                    |                                                                                                    |                                                                                 |                                                                                                    |
|                                                                                                    | Search                                                                                                    |                                                                                                    |                                                                                                    |                                                                                 |                                                                                                    |
|                                                                                                    |                                                                                                    |                                                                                                    |                                                                                                    |                                                                                 |                                                                                                    |
|                                                                                                    |                                                                                                    |                                                                                                    |                                                                                                    |                                                                                 |                                                                                                    |
| Filters Clear Hide<br>Organization                                                                                                    | 7 Results                                                                                                    |                                                                                                    |                                                                                                    |                                                                                 | Displaying 25 • Manage Columns •                                                                                                    |
| Filters Clear Hide<br>Organization                                                                                                    | 7 Results                                                                                                    | t Name First Name N                                                                                                    | Middle Name Username Session Grid                                                                               | 9ELA -Unit 1 Gr9ELA -Unit 2                                                     | Displaying 25 • Manage Columns • Gr9ELA -Unit 3 Form                                                                                                    |
| Filters Clear Hide Organization Select one or more State Student Identifier                                                                                                    | 7 Results State Student Identifier Las PPTEST0021 () SAM                                                                                               | t Name First Name M<br>IPLE ONE                                                                                                | Middle Name Username Session Gri<br>7789226496 @ GR9 MAIN @                                                     | 9ELA -Unit 1 Gr9ELA -Unit 2<br>B Ready B Ready                                  | Displaying 25 • Manage Columns •<br>Gr9ELA -Unit 3 Form<br>Ready 16EL09SP0E0101                                                                                                    |
| Filters Clear Hide<br>Organization<br>Select one or more<br>State Student Identifier<br>Starts with                                                                                                    | 7 Results           State Student Identifier         Las           PPTEST0021         SAM           PPTEST0022         ASL                             | INAME First Name M<br>IPLE ONE<br>IPLE TWO                                                                                     | Middle Name Username Session Gri<br>7759226495 @ GR MAIN g<br>7801198659 @ GR9 MAIN g                           | 9ELA -Unit 1 Gr9ELA -Unit 2<br>a Ready A Ready<br>a Ready A Ready               | Displaying 25  Manage Columns Gr9ELA -Unit 3 Form Ready 10EL03SP0E0101 Ready 10EL03SP0E0101                                                                                                    |
| Filters         Clear Hide           Organization         Select one or more           State Student Identifier         Stats with                                                                                                    | 7 Results           State Student Identifier         Las           PPTEST0021         SAN           PPTEST0022         ASL                             | Name First Name M<br>IPLE ONE<br>IPLE TWO                                                                                      | Middle Name Username Session Gri<br>7789226495 GR9 MAIN g<br>7801189689 GR9 MAIN g                              | 9ELA -Unit 1 Gr9ELA -Unit 2<br>Ready & Ready<br>& Ready & Ready                 | Displaying 25  Manage Columns Gr9ELA -Unit 3 Form  Ready 16EL09SP0E0101  Ready 16EL09SPAE0101                                                                                                    |
| Filters Clear Hide<br>Organization<br>Select one or more<br>State Student Identifier<br>Starts with                                                                                                    | 7 Results State Student Identifier Las PPTEST0021 0 SAN PPTEST0022 0 ASL SAN                                                                           | IName First Name P<br>IPLE ONE<br>IPLE TWO                                                                                     | Middle Name Username Session Gri<br>7739226496 GRe MAIN g<br>7801189689 GRe MAIN g                              | 9ELA -Unit 1 Gr9ELA -Unit 2<br>Ready Ready Ready<br>Ready Ready                 | Displaying 25  Manage Columns Gr9ELA-Unit 3 Form Ready 16EL09SP0E0101 Ready 16EL09SPAE0101                                                                                                    |
| Filters Clear Hide<br>Organization<br>Select one or more<br>State Student Identifier<br>Starts with<br>Remove Students from Session                                                                                                    | 7 Results State Student Identifier Las PPTEST0021 0 SAN PPTEST0022 0 ASL SAN S                                                                         | IName First Name P<br>IPLE ONE<br>IPLE TWO                                                                                     | Middle Name Username Session Gri<br>7739226496 G GRe MAIN g<br>7801189689 G GRe MAIN g                          | 9ELA-Jinit Gr9ELA-Jinit 2<br>Ready & Ready<br>Ready & Ready                     | Displaying 25  Manage Columns Gr9ELA-Unit3 Form  Ready 16EL09SP0E0101  Ready 16EL09SPAE0101  Remove Reset                                                                                                    |
| Filters         Clear Hide           Organization         Select one or more           State Student Identifier         Starts with                                                                                                    | 7 Results<br>State Student Identifier Las<br>PPTEST0021 0 SAN<br>PPTEST0022 0 ASL SAN                                                                  | IName First Name P<br>IPLE ONE<br>IPLE TWO                                                                                     | Middle Name Username Session Gri<br>7739226496 G GRe MAIN @<br>7801189689 G GRe MAIN @                          | 9ELA-Jinit Gr9ELA-Jinit 2<br>Ready & Ready<br>& Ready & Ready                   | Displaying 25  Manage Columns Gr9ELA-Jult 3 Form  Ready 16EL09SP3E0101  Remove Reset                                                                                                    |
| Filters         Clear Hide           Organization         Select one or more           State Studentidentifier         States with   Remove Students from Session Your student list includes more than one test.                                                                                                    | 7 Results<br>State Student Identifier Las<br>PPTEST0021 O SAN<br>PPTEST0022 O ASL SAN<br>S<br>Filter by test to see the other                          | t Name First Name M<br>MPLE ONE<br>MPLE TWO                                                                                    | Middle Name Username Session Gri<br>7739226496 GGR9 MAIN 2<br>7801189689 GGR9 MAIN 2                            | 9ELA-Jinit Gr9ELA-Jinit<br>Ready & Ready<br>Ready & Ready                       | Displaying 25  Manage Columns Gr9ELA -Unit 3 Form  Ready 16EL03SP0E0101  Ready 16EL03SPAE0101  Remove Reset                                                                                                    |
| Filters         Clear Hide           Organization         Select one or more           State Student Identifier         States with             States with         Remove Students from Session           Your student list includes more than one test         States with                                                                                                    | 7 Results<br>State Student Identifier Las<br>PPTEST0021 O SAM<br>PPTEST0022 O ASL SAM<br>S<br>Filter by test to see the other                          | t Name First Name P<br>IPLE ONE<br>IPLE TWO                                                                                    | Midde Name Username Session Gr<br>7759226496 G GR 9 MAIN 2<br>7801189689 G GR9 MAIN 2                           | 9ELA-Jinit Gr9ELA-Jinit 2<br>Ready & Ready<br>& Ready & Ready                   | Displaying 25  Manage Columns Gr9ELA -Unit 3 Form  Ready 16EL03SP3E0101  Ready 16EL03SPAE0101  Remove Reset                                                                                                    |
| Filters     Clear Hide       Organization     Select one or more       State Student Identifier     States with   Remove Students from Session Your student list includes more than one test. Student Test: Grade 9 ELA/Literacy 、                                                                                                    | 7 Results<br>State Student Identifier Las<br>PPTEST0021 O SAN<br>PPTEST0022 O ASL SAN<br>S<br>Filter by test to see the other                          | t Name First Name P<br>IPLE ONE P<br>IPLE TWO                                                                                  | Midde Name Username Session Gr<br>7789226496 GR9 MAIN 2<br>7801189689 GR9 MAIN 2                                | 9ELA-Jinit 1 Gr9ELA-Jinit 2<br>Ready Press<br>Ready Ready                       | Displaying 25 • Manage Columns -<br>Gr9ELA -Unit 3 Form<br>A Ready 16EL09SP0E0101<br>A Ready 16EL09SPAE0101<br>Remove Reset                                                                                                    |
| Filters     Clear Hide       Organization     Select one or more       State Student identifier     State with   Remove Students from Session Your student list includes more than one test. Student Test: Grade 9 ELA/Literacy ~  STUDENT NAME (CODE)                                                                                                    | 7 Results<br>State Student Identifier Las<br>PPTEST0021 O SAN<br>PPTEST0022 O ACL SAN<br>S<br>Filter by test to see the other<br>SESSION               | Name     First Name       IPLE     ONE       IPLE     TWO                                                                      | Midde Name Username Session Gr<br>7789226495 @ GR9 MAIN @<br>7801189639 @ GR9 MAIN @                            | SELA -Unit 1 Gr9ELA -Unit 2<br>Ready A Ready<br>Ready A Ready<br>Gr9ELA -Unit 2 | Displaying 25 • Manage Columns •<br>Gr9ELA -Unit 3 Form<br>Ready 16EL09SPAE0101<br>Remove Reset<br>Gr9ELA -Unit 3                                                                                                    |
| Filters     Clear Hide       Organization     Select one or more       State StudentIdentifier     Starts with         Starts with     Starts with         Your student list includes more than one test.   Student Test: Grade 9 ELA/Literacy        STUDENT NAME (CODE)       MAIN, GR9 (PPTEST0026)                                                                                                    | 7 Results  7 Results  PPTEST0021  SAN  PPTEST0022  ASL SAN  S  Filter by test to see the other  SESSION  G R9 MAIN                                     | Name     First Name       IPLE     ONE       IPLE     TWO   r selected students.       STUDENT TEST       Grade 9 ELA/Literacy | Midde Name Username Session Gr<br>7789226496 @ GR9 MAIN @<br>7801189689 @ GR9 MAIN @<br>Gr9ELA -Unit 1<br>Ready | SELA -Unit 1 Gr9ELA -Unit 2<br>Ready                                            | Displaying 25 • Manage Columns •<br>Gr9ELA -Unit 3 Form<br>a Ready 16EL09SPAE0101<br>a Ready 16EL09SPAE0101<br>CREmove Reset<br>Gr9ELA -Unit 3<br>Ready                                                                                                    |
| Filters       Clear Hide         Organization       Select one or more         State StudentIdentifier       Starts with         Starts with       Starts with         Your student list includes more than one test.         Student Test: Grade 9 ELA/Literacy          STUDENT NAME (CODE)       MAIN, GR9 (PPTEST0026) ()                                                                                                    | 7 Results<br>State Student identifier Las<br>PPTEST0021 © SAM<br>PPTEST0022 © ASL SAM<br>S<br>Filter by test to see the other<br>SESSION<br>© GR9 MAIN | Name     First Name       MPLE     ONE       MPLE     TWO   r selected students.       STUDENT TEST       Grade 9 ELA/Literacy | Midde Name Username Session Gr<br>7789226496 GR9 MAIN 2<br>7801189689 GR9 MAIN 2<br>Gr9ELA -Unit 1<br>Ready     | SELA -Unit 1 GrSELA -Unit 2<br>Ready                                            | Displaying 25 • Manage Columns •<br>Gr9ELA -Unit 3 Form<br>@ Ready 16EL09SP0E0101<br>@ Ready 16EL09SPAE0101<br>@ Remove Reset<br>Gr9ELA -Unit 3<br>Ready                                                                                                    |
| Filters       Clear Hide         Organization       Select one or more         Sate Student identifier       Sate Student identifier         State with       State with         Remove Students from Session       Your student list includes more than one test.         Student Test: Grade 9 ELA/Literacy          STUDENT NAME (cODE)          MAIN, GR9 (PPTEST0026)          * Required                                                                                                    | 7 Results  7 Results  9 PTEST0021  9 AAL  9 PTEST0022  AAL  S  Filter by test to see the other  SESSION  GR9 MAIN                                      | Name First Name P<br>APLE ONE<br>APLE TWO<br>r selected students.<br>STUDENT TEST<br>Grade 9 ELA/Literacy                      | Midde Name Username Session Gr<br>7789226496 @ GR9 MAIN @<br>7801189689 @ GR9 MAIN @<br>GR9ELA -Unit 1<br>Ready | 9ELA -Unit 1 Gr9ELA Unit 2<br>Ready                                             | Displaying 25 • Manage Columns •<br>Gr9ELA -Unit 3 Form<br>a Ready 16EL09SPAE0101<br>a Ready 16EL09SPAE0101<br>Remove Reset<br>Gr9ELA -Unit 3<br>Ready                                                                                                    |
| Filters       Clear Hide         Organization       Select one or more         Sate Student Identifier       State Student Identifier         State with       Image: Student Identifier         State with       Image: Student Identifier         Vour student list includes more than one test.         Student Test: Grade 9 ELA/Literacy       Image: Student Test: Grade 9 ELA/Literacy         Student Test: Grade 9 ELA/Literacy       Image: Student Test: Grade 9 ELA/Literacy         MAIN, GR9 (PPTEST0026)       Image: Student Identifier         Required       Image: Student Identifier | 7 Results  7 Results  9 PTEST0021  9 AAL  9 PTEST0022  AAL  S  Filter by test to see the other  SESSION  GR9 MAIN                                      | Name First Name P<br>APLE ONE<br>APLE TWO<br>r selected students.                                                              | Midde Name Usemane Session Gr<br>7789226496 GR9 MAIN 2<br>7801189689 GR9 MAIN 2<br>Gr9ELA -Unit 1<br>Ready      | 9ELA -Unit 1 Gr9ELA -Unit 2<br>Ready                                            | Displaying 25 • Manage Columns •<br>Gr9ELA -Unit 3 Form<br>a Ready 16EL00SSPAE0101<br>a Ready 16EL00SSPAE0101<br>Remove Reset<br>Gr9ELA -Unit 3<br>Ready                                                                                                    |

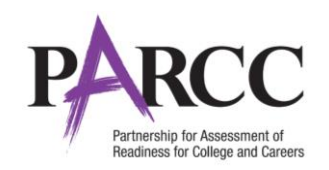

#### Screen Shot/Dir

### Steps

#### **Update PNP Information**

- Go to Setup > Students and search for the student in the Find Students search bar or click the drop down to choose Show all results.
- Check the box for the student.
- Select Manage Student Tests under the Tasks drop down and click Start.
- On the Manage Student Tests screen, mark the accommodations and accessibility features. Refer to the PNP training module.
- Click Save.

Note: If the accommodation is supported by a specific form and the accommodation is already marked, you do not need to update the PNP information. The test form will be reset when the student is placed back into the test session.

PNP values for accommodations that require a specific form can't be edited until the student is removed from the test session and form assignment is removed.

| rections                                                                                                    |                                                                                                    |
|----------------------------------------------------------------------------------------------------|----------------------------------------------------------------------------------------------------|
| Administration Consideration                                                                                                    |                                                                                                    |
| Frequent Breaks 6                                                                                                    | Specialized Equipment or Furniture 0                                                                                                    |
| Separate/Alternate Location ()                                                                                                    | Specified Area or Setting 0                                                                                                    |
| Small Testing Group <sup>(1)</sup>                                                                                                    | Time of Day O                                                                                                    |
| Accessibility Features Identified in Adva<br>Color Contrast O                                                                                                    | ance 📄 Answer Masking 🖲                                                                                                    |
| Presentation Accommodations                                                                                                    |                                                                                                    |
| ASL Video 🖲                                                                                                    | Large Print 0                                                                                                    |
| Closed Captioning for ELA/L O                                                                                                    | Human Signer for Test Directions                                                                                                    |
| Refreshable Braille Display for ELA/L 0                                                                                                    | $\hfill \square$ Student Reads Assessment Aloud to Themselves $\pmb{\Theta}$                                                                       |
| Alternate Representation - Paper Test 0                                                                                                    | Assistive Technology - Screen Reader O                                                                                                    |
| Braille With Tactile Graphics 0                                                                                                    | ▼                                                                                                    |
| Ŧ                                                                                                    | Assistive Technology - Non-Screen Reader 0                                                                                                    |
| Response Accommodations         Answers Recorded in Test Book ①         Calculation Device and Mathematics Tools ①         Monitor Test Response ①         Word Prediction ① | Braille Response ()<br>Mathematics Response ()<br>ELA/L Constructed Response ()<br>ELA/L Selected Response or Technology Enhanced Items ()<br>(EL) |
| EL Accommodation      Mathematics Response - EL      Translation of the Mathematics Assessment      Administration Directions Read Aloud in Stud                             | ent's Native Language <b>O</b>                                                                                                    |

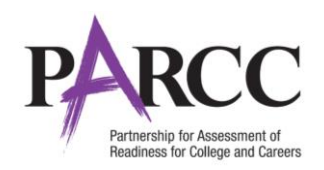

| Steps                                                                                                    | Screen Shot/Dire                                                              | ctions                                    |                                                                    |                                  |                                                |                                     |                                     |                         |                                       |
|----------------------------------------------------------------------------------------------------|-------------------------------------------------------------------------------|-------------------------------------------|--------------------------------------------------------------------|----------------------------------|------------------------------------------------|-------------------------------------|-------------------------------------|-------------------------|---------------------------------------|
| Add Student to Session                                                                                                    |                                                                               |                                           |                                                                    |                                  |                                                |                                     |                                     |                         |                                       |
| <ul> <li>Go to Testing &gt; Students in Sessions and<br/>add the session to the Session List</li> </ul>                                          | Add Students to Session                                                       | S                                         | Find qualitable aturd                                              | ente within SAMD                 |                                                |                                     |                                     |                         | Add Reset                             |
| <ul> <li>Select the student from the list.</li> <li>Select Add Students to Sessions under</li> </ul>                                             | SAMPLE SESSION (Grade 9 ELA/Lit<br>1 available student(s) found               | T                                         | Last or Surname sta                                                | arts with                        |                                                |                                     | Q Sea                               | rch 🔸                   |                                       |
| <ul> <li>the Tasks drop down and click Start.</li> <li>On the Add Students to Sessions screen, click the Session drop down to change.</li> </ul> | Student<br>SAMPLE, STUDENT (PSTES                                             | STZZZ2) 🟮                                 |                                                                    | Or                               | rganization                                    | (ZZ-100000-4000)                    |                                     |                         | Class                                 |
| <ul> <li>the session.</li> <li>Search for the student in the Find</li> </ul>                                                                     | * Required                                                                    |                                           |                                                                    | « 1                              | 1 »                                            |                                     |                                     |                         |                                       |
| available students search bar or click the drop down to choose <b>Show all</b>                                                                   | Add Reset                                                                     |                                           |                                                                    |                                  |                                                |                                     |                                     |                         |                                       |
| <ul> <li>Click the check box for the student.<br/>Then, click the Add button.</li> </ul>                                                         | Note: Students can<br>Human Reader and<br>Reader sessions ma                  | be placed<br>Human Si<br>anually.         | in the original test<br>gner accessibility fe                      | session (<br>atures a            | or new t<br>Ind acco                           | est sessio<br>mmodati               | ons. Excep<br>ons must              | tion: Stud<br>be placed | ents using<br>in Human                |
| If a new session has been created, prepare                                                                                                    | Note: The form will                                                           | l be assign                               | ed by preparing the                                                | esession                         |                                                |                                     |                                     |                         |                                       |
| the test session.                                                                                                    |                                                                               |                                           |                                                                    | 1                                |                                                |                                     |                                     |                         |                                       |
| (For form supported accommodations)                                                                                                    | State Student Identifier                                                      | Last Name                                 | First Name Middle Name                                             | Username                         | Session                                        | Gr9ELA -Unit 1                      | Gr9ELA -Unit 2                      | Gr9ELA -Unit 3          | Form                                  |
| <ul> <li>On the Students in Sessions screen look</li> </ul>                                                                                      | PPTEST0022 0 ASL                                                              | SAMPLE                                    | TWO                                                                | 7801189689                       | <ul> <li>GR9 MAIN</li> <li>GR9 MAIN</li> </ul> | Ready                               | Ready                               | Ready                   | I6EL09SP0E0101                        |
| for an indicator next to the State                                                                                                    | PPTEST0024 ()                                                                 | SAMPLE                                    | THREE                                                              | 6432681417                       | GR9 MAIN                                       | Ready                               | Ready                               | Ready                   | 16EL09SP0E0101                        |
| Student Identifier or look at the Form                                                                                                    | PPTEST0026 ()                                                                 | SAMPLE                                    | FOUR                                                               | 6575039478                       | GR9 MAIN                                       | Ready                               | Ready                               | Ready                   | 16EL09SP0E0101                        |
| <ul> <li>column in the student list.</li> <li>Befer to the chart on page 2 for the</li> </ul>                                                    | PPTEST0027 8 SR                                                               | SAMPLE                                    | FIVE                                                               | 9950 <mark>4</mark> 23355        | GR9 MAIN                                       | Ready                               | Ready                               | Ready                   | I6EL09SPNE0101                        |
| indicator and form code for each                                                                                                    | PPTEST0028 0 SR                                                               | SAMPLE                                    | SIX                                                                | 3038856861                       | GR9 MAIN                                       | A Ready                             | Ready                               | Ready                   | I6EL09SPRE0101                        |
| accommodation.                                                                                                    | Note: The form will<br>Note: Re-caching th<br>cached. If another s<br>cached. | l be update<br>ne test to y<br>student on | ed by precaching th<br>your local proctor ca<br>the same caching r | e test or<br>aching m<br>machine | <b>prepari</b><br>nachine i<br>has acc         | ng the se<br>s require<br>essed the | ssion.<br>d if the for<br>form, the | rm has not<br>content h | t been previously<br>has already been |

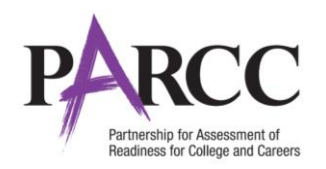

| Steps                              | Screen Shot/Directions                 |
|------------------------------------|----------------------------------------|
| After session is updated, and form | See link below for additional details: |
| assignment has been verified       | <u>k k `` `` `` `` u</u>               |
| Print new student testing tickets. |                                        |

### **Updating PNP Data After Student Begins Testing**

The purpose of this section is to provide guidance for updating PNP data in PearsonAccess<sup>next</sup> after a student begins testing. If the accommodation is supported by a specific form, (e.g., ASL, Closed Captioning, Spanish, Spanish Text-to-Speech, Text-To-Speech, Screen Reader or Assistive Technology Application) the steps in the table below should be followed.

| Steps                                                                                                    | Screen Shot/Directions                                                                                                    |  |  |  |  |
|----------------------------------------------------------------------------------------------------|----------------------------------------------------------------------------------------------------|--|--|--|--|
| <ul> <li>Exit Test in TestNav</li> <li>The student must click the gray button next their name in the upper right corner of the screen.</li> <li>Click Logout of TestNav.</li> <li>Click Save and Return Later.</li> </ul> | Guest<br>Enable Magnifier<br>Show Line Reader<br>Logout of TestNav                                                                                                    |  |  |  |  |
| Contact OSSE and Report a Test Irregularity.<br>Voiding of tests can only be performed by OSSE.                                                                                                    | OSSE will determine if testing with accommodations should proceed. If testing will proceed continue to the next steps. If testing will not proceed, the test will be marked complete and voided by OSSE. |  |  |  |  |

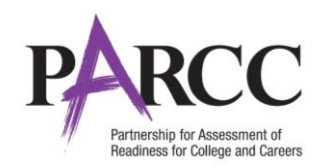

| Steps                                                                                                    | Screen Shot/Directions                                                                                                    |
|----------------------------------------------------------------------------------------------------|----------------------------------------------------------------------------------------------------|
| <ul> <li>Steps</li> <li>Mark the Test Complete</li> <li>Go to Testing &gt; Students in Sessions and search for the student in the Find Students search bar or click the drop down to choose Show all results.</li> <li>Check the box for the student.</li> <li>Select Mark Student Tests Complete under the Tasks drop down and click Start.</li> <li>On the Mark Student Tests Complete screen, click the check box for the student and all units. Then, click the Mark Complete button.</li> </ul> | Tasks for Students in Sessions       Add Task < Previous Task Next Task > Exit Tasks >         Mark Student Tests Complete       Mark Complete         Mark Student Tests Complete       Mark Complete         Reason*                                                                                                    |
| Void the Test<br>Voiding of tests can only be performed by OSSE. To request the                                                                                                    | Mark Complete Reset                                                                                                    |
| <ul> <li>Create Student Tests and Update PNP Information</li> <li>Still on the Manage Student Tests screen, click Create Student Tests on the left side of the screen.</li> <li>Complete the required information under Test Details and mark the accessibility features and accommodations. Refer to the PNP training module for guidance.</li> <li>Click Create and then Exit Tasks.</li> </ul>                                                                                                    | Manage Student Tests         Test Filter       Filter by Test Status         Add       © Complete       Assigned         Add       © Complete       Assigned         STUDENT TESTS (2)       TEST DETAILS         O Create Student Tests       New Student Test         SAMPLE, STUDENT (PSTESTZZZ)       Stub         Grade 9 ELA/Literacy       Complete         Agebra 1       Assigned         SAMPLE, STUDENT (PSTEST       Grade 9 ELA/Literacy         Organization*       Class Name I         SAMPLE SCHOOL (ZZ-100000-4000)       select |

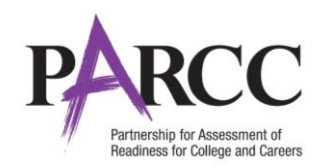

| Steps                                                               | Screen Shot/Directions                                                                                                    |
|---------------------------------------------------------------------|----------------------------------------------------------------------------------------------------|
| Assign to a new test session                                        | Create / Edit Sessions                                                                                                    |
| Go to Testing > Sessions, select Create / Edit Sessions             |                                                                                                    |
| under the <b>Tasks</b> drop down menu, and select <b>Start</b> .    | SESSIONS (0) DETAILS                                                                                                    |
| • On the <b>Create / Edit Session</b> screen, populate all required | Create Session New Session                                                                                                  |
| fields.                                                             | Session Name* Organization*                                                                                                 |
| • Select the field below <b>Students</b> and select the student to  |                                                                                                    |
| add to the session.                                                 |                                                                                                    |
| • At the bottom of the screen, select <b>Create</b> to create the   | Test Assigned* Scheduled Start Date*                                                                                        |
| test session.                                                       | Proctor Reads Aloud     Scheduled Start Time                                                                                |
| Click Exit Tasks.                                                   | Form Group Type* 01:00 AM CST O                                                                                             |
|                                                                     | Add * Lab Location                                                                                                    |
| Note: You must add the student to a new/different test              | Use Custom TestNav Settinos                                                                                                 |
| session than the one that contains the marked test complete.        | Precaching Computer*                                                                                                    |
| You will not be able to have multiple tests for the same            | Add                                                                                                    |
| student in a single session.                                        | A pre-caching computer is required when there is one or more available.                                                     |
| If a new session has been created, prepare the test session.        | Note: The form will be assigned by preparing the session.                                                                   |
| Verify Form Assignment                                              | State Student dentifier Last Name First Name Middle Name Username Session Gr9ELA -Unit 1 Gr9ELA -Unit 2 Gr9ELA -Unit 3 Form |
| (For form supported accommodations)                                 | PPTEST0021 SAMPLE ONE 7789226496 GR9 MAIN Ready Ready Ready 16EL09SP0E0101                                                  |
| • On the <b>Students in Sessions</b> screen look for an indicator   | PPTEST0022 ASL SAMPLE TWO 7801189689 GR9 MAIN Ready Ready 16EL09SPAE0101                                                    |
| next to the State Student Identifier or look at the Form            | PPTEST0024 SAMPLE THREE 6432681417 GR9 MAIN Ready Ready Ready 16EL09SP0E0101                                                |
| column in the student list.                                         | PPTEST0026     SAMPLE FOUR 6575039478 GR9 MAIN Ready Ready Ready 16EL09SP0E0101                                             |
| • Refer to the chart on page 2 for the indicator and form           | PPTEST0027 SR SAMPLE FIVE 9950423355 GR9 MAIN                                                                               |
| code for each accommodation.                                        | PPTEST0028 SR SAMPLE SIX 3038856861 GR9 MAIN Ready Ready Ready 16EL09SPRE0101                                               |
|                                                                     |                                                                                                    |
|                                                                     | Note: The form will be updated by precaching the test or preparing the session.                                             |
|                                                                     | Note: Re-caching the test to your local proctor caching machine is required if the form has                                 |
|                                                                     | not been previously cached. If another student on the same caching machine has accessed                                     |
|                                                                     | the form, the content has already been cached.                                                                              |
| After session is updated, and form assignment has been              | See link below for additional details                                                                                       |
| verified, print new student test tickets.                           | <u>k k `` `` `\ `u</u>                                                                                                    |

If the accessibility feature or accommodation is not supported by a specific form (e.g., color contrast or answer masking), follow the steps on the next page.

#### **PNP Guidance Document**

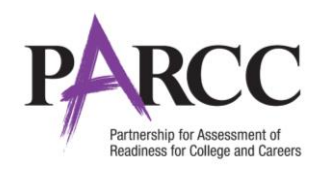

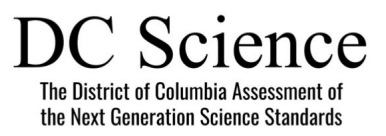

## Updating PNP Data for Accessibility Feature or Accommodation Not Supported by a Specific Form

| Steps                                                                                                    | Screen Shot/Directions                                                                                                    |           |  |
|----------------------------------------------------------------------------------------------------|----------------------------------------------------------------------------------------------------|-----------|--|
| <ul> <li>Exit Test in TestNav</li> <li>The student must click the gray<br/>button next their name in the upper<br/>right corner of the screen.</li> <li>Click Logout of TestNav.</li> <li>Click Save and Return Later.</li> </ul>                                                                                                    | Guest<br>Enable Magnifier<br>Show Line Reader<br>Logout of TestNav                                                                                                    |           |  |
| <ul> <li>Update PNP Information</li> <li>Go to Setup &gt; Students and search for the student in the Find Students search bar or click the drop down to choose Show all results.</li> <li>Check the box for the student.</li> <li>Select Manage Student Tests under the Tasks drop down and click Start.</li> <li>On the Manage Student Tests screen, mark the accommodations. Refer to the PNP training module.</li> <li>Click Save.</li> </ul> | Students         Students         Students         Students         Students         Students         Students         Students         Students         Students         Students         Students         Students         Students         Student Tasks         Delete Students         Student Students         Student Identifier         Last or Sumane*         Delete Students         Student Identifier         Last or Sumane*         Birthdate*         Student Identifier         Last or Sumane*         Birthdate*         Student Identifier         Last or Student Identifier         Last or Sumane*         First Name*         Birthdate*         Student Identifier         Last or Sumane*         First Name* <td col<="" th=""><th></th></td> | <th></th> |  |
| <ul> <li>Resume Test</li> <li>Go to Testing &gt; Students in Sessions<br/>and search for the student in the Find<br/>Students search bar or click the drop<br/>down to choose Show all results.</li> <li>To resume and unlock the student,<br/>click the drop-down under the Exited<br/>Unit and select Resume.</li> <li>Then, click the drop-down and select<br/>Unlock.</li> </ul>                                                             | cached.                                                                                                    | 3         |  |